#### Setting up Okta SAML Account Identity Provider

This topic describes how to set up Okta SAML as an account identity provider (IdP).

#### Prerequisites:

- Okta account
- Proofpoint Information Protection Platform ITM account
- From the **Proofpoint Information Protection Platform**, select the **Administration** app. Select **Settings** and complete the following settings (see IdP Configuration):
  - Kind: Select saml
  - Alias: Choose an Alias. You'll use this when you setup Okta SAML.
  - Name: Choose a Name. This will appear in the **Proofpoint Information Protection Platform** login page.
- Open both the **Proofpoint Information Protection Platform** and Okta dashboard so you will be able to copy/paste between them.

Important: This document was last update February 2021 and is accurate to that date.

#### Setting up from the Okta dashboard

- 1. Log in to your Okta account.
- 2. Select the Applications tab and in the Applications screen, click Add Application.
- 3. In the Add Application screen, select Create New App.

| Q Search pe                | eople, apps |            |                     |           |  |  |  | observeit | Help and Support | Sign out |
|----------------------------|-------------|------------|---------------------|-----------|--|--|--|-----------|------------------|----------|
| okta                       | Get Started |            | ory Applications    |           |  |  |  |           | Му               | Apps 🕣   |
| Add Application     More • |             |            |                     |           |  |  |  |           |                  |          |
| Q Search                   |             |            |                     |           |  |  |  |           |                  |          |
| STATUS                     | 40          | Confluence | Atlassian Confluen  | ice Cloud |  |  |  |           |                  | ¢ •      |
| INACTIVE                   | 20          | 📲 Jira     | Atlassian Jira Clou | d         |  |  |  |           |                  | ¢ •      |
|                            |             | AWS        | BI @ ADMINS @ A\    | WS        |  |  |  |           |                  | ¢ •      |
|                            |             | AWS        | BI @ TroubleShoot   | ing @ AWS |  |  |  |           |                  | ¢ •      |

- 4. In the Create a New Application Integration dialog box, do the following:
  - In the **Platform** field, select **Web** from the dropdown.
  - In the Sign on method, select SAML 2.0.
  - Click Create.

| Create a New Application Integration | ×                                                                                                    |
|--------------------------------------|----------------------------------------------------------------------------------------------------|
| Platform                             | Web                                                                                                    |
| Sign on method                       | <ul> <li>Secure Web Authentication (SWA)</li> <li>Uses credentials to sign in. This integration works with most apps.</li> </ul>                  |
|                                      | <ul> <li>SAML 2.0</li> <li>Uses the SAML protocol to log users into the app. This is a better option than SWA, if the app supports it.</li> </ul> |
|                                      | OpenID Connect<br>Uses the OpenID Connect protocol to log users into an app you've built.                                                         |
|                                      |                                                                                                    |
|                                      | Create Cancel                                                                                                    |

5. In the Create SAML Integration screen, in General Settings tab provide an App name and optionally set up an App logo. Click Next.

6. In **Configure SAML** tab, fill in the following fields as shown:

| Single sign on URL   |                 | Callba              | ck URL                                      |  |  |  |  |
|----------------------|-----------------|---------------------|---------------------------------------------|--|--|--|--|
|                      | -               | Use t               | his for Recipient URL and Destination URL   |  |  |  |  |
|                      |                 |                     | this app to request other SSO URLs          |  |  |  |  |
|                      |                 |                     |                                             |  |  |  |  |
| Recipient URL 🔘      |                 | Login URL           |                                             |  |  |  |  |
| Destination URL 🔞    |                 | Callba              | Callback URL                                |  |  |  |  |
| Audience URI (SP En  | tity ID) 🌍      | Alias               |                                             |  |  |  |  |
| Default RelayState   | D               |                     |                                             |  |  |  |  |
| o eroon newyonare q  |                 | If no value         | e is set, a blank RelayState is sent        |  |  |  |  |
|                      |                 |                     | - na anna ar anna an tha na fanana na antar |  |  |  |  |
| Name ID format 🔞     |                 | EmailAd             | EmailAddress 👻                              |  |  |  |  |
| Application usernam  | e 🚯             | Email •             |                                             |  |  |  |  |
|                      |                 |                     |                                             |  |  |  |  |
| Update application u | sername on      | Create and update * |                                             |  |  |  |  |
|                      |                 |                     | Show Advanced Settings                      |  |  |  |  |
|                      |                 |                     |                                             |  |  |  |  |
| Name                 | Name format (   | optional)           | Value                                       |  |  |  |  |
| Jane                 | Unspecified     | i v                 | user.firstName •                            |  |  |  |  |
| Doe                  | Unspecified     | i v                 | user.lastName ×                             |  |  |  |  |
|                      |                 |                     |                                             |  |  |  |  |
|                      | STATEMENTS (OPT |                     |                                             |  |  |  |  |
| GROUP ATTRIBUTE      | STATEMENTS (OPT | IONAL)              |                                             |  |  |  |  |
| Name                 | Name format     | (optional)          | Filter                                      |  |  |  |  |
|                      | Unspecifie      | d v                 | Starts with v                               |  |  |  |  |

- Single Sign on URL: Copy Callback URL from the Create Provider dialog box in Proofpoint Information Protection Platform. Leave the check boxes blank.
- Recipient URL: Copy Login URL from the Create Provider dialog box in Proofpoint Information Protection Platform. (This field appears only after you have filled in the Single sign on URL.

- Destination URL: Copy Callback URL from the Create Provider dialog box in Proofpoint Information Protection Platform. (This field appears only after you have filled in the Single sign on URL.
- Audience URI: Copy the Alias you provided in the Create Provider dialog box in Proofpoint Information Protection Platform.
- Name ID format: Select EmailAdress from the dropdown.
- Application username: Select Email from the dropdown.
- Name: Complete the user firstName and user lastName values.
- Click Next
- 7. Provide the required feedback and click Finish.
- 8. From the Sign On tab, in the Settings, click View Setup Instructions.

| Settings                                                                                                    | Edit            |
|----------------------------------------------------------------------------------------------------|-----------------|
|                                                                                                    |                 |
| SIGN ON METHODS                                                                                                    |                 |
| The sign-on method determines how a user signs into and manages their credentials for an application on methods require additional configuration in the 3rd party application. | ion. Some sign- |
| Application username is determined by the user profile mapping. Configure profile mapping                                                                                      |                 |
| SAML 2.0                                                                                                    |                 |
| Default Relay State                                                                                                    |                 |
| SAML 2.0 is not configured until you complete the setup instructions.                                                                                                    |                 |
| View Setup Instructions                                                                                                    |                 |
| Identity Provider metadata is available if this application supports dynamic configuration                                                                                     | 1.              |
|                                                                                                    |                 |

9. Scroll down and you can see the fields you will need to copy.

| he | following is needed to configure Sample SAML                                                                                                    |
|----|----------------------------------------------------------------------------------------------------|
| 0  | Identity Provider Single Sign-On URL:                                                                                                    |
|    | https://proofpointtechwriter.okta.com/app/proofpointtechwriter_samplesaml_1/exk4ww1mjfnrr3Hkc5d6/sso/saml                                                     |
| 2  | Identity Provider Issuer:                                                                                                    |
|    | http://www.okta.com/exk4wwimjfnrr3Hkc5d6                                                                                                    |
| 3  | X.509 Certificate:                                                                                                    |
|    | BEGIN CERTIFICATE                                                                                                    |
|    | A1UECAwKQ2FsaWZvcmöpYTEWMBQGA1UEBwwNU2FuIEZyYW5jaXNjbzENMAsGA1UECgwET2t0YTEU                                                                                  |
|    | MBIGA1UECwwLU1NPUHJvdm1k2XIXHTAbBgNVBAMMFHByb29mc09pbnR02vNod3Jpd0VyMRww0gYJ<br>KoZIbycNACkBFo1obw2vCQC9yd0EvY29tMB4XDT1xMD1wM1A3NDc1MVoXDTNxMD1wM1A3NDc1MFow |
|    | g2wstCzAJBgNVBAYTAIVTNRH#EQYDVQQIDApDYWxp2m9ybm1hMRY#FAYDVQHDAITY¥4g8nJhbmNp                                                                                  |
|    | c2NvMQ0wCwYDVQQKDARPa3RhMRQwEgYDVQQLDAtTU09Qcm92aWR1cjEdMBsGA1UEAwwUcHJvb2Zw                                                                                  |
|    | b21udHR1Y2h3cm10ZXIxHDAaBgkqhkiG9w08CQEWDW1uZm9Ab2t0YS5jb20wggEiMA0GCSqGSIb3                                                                                  |
|    | DQEBAQUAA4IBDmAwggEKA0IBAQCMRIzxx03wc7yAYy1x1KfWmZx5Pby88WsznDDMAkyAgCh82FBb6<br>DQF///WWWJX4A#EE864C9-act/wEEX60DHBT/bcc//WUWUMDB10C/WWTEWDB2/wC20FFFFF      |
|    | 00C//jkuma.dar.tom.box/star.tom.box/star.tom.tom.tom.tom.tom.tom.tom.tom.tom.tom                                                                              |
|    | QzuGzXIPusvWtXwGwzv7Gd1bUC11wXBVuPOvbtxHhLOSY/M1EusgcfufXoBgrZmTmXZCVHNh+1AX                                                                                  |
|    | kNzjUkEW2f0d/uDCD9x2ycUIyQWkkv1ih2TEThqfQm5Wyd1310HiFiySjH1gqwzHAgMBAAEwDQYJ                                                                                  |
|    | KoZIhvcNAQELBQADggEBAFonS14J5/vhzusPPeVBc15wJxbYilwz1LX0qebEXM0yewwxJpNimAg6                                                                                  |
|    | nCU5cxBAMK7jtUVIIIAqRKEFNKMoPEPhwWi5dpYLZtZINDJd0YUmg5+W9L88gwwdup19jodiGwWR                                                                                  |
|    | WXt1WYdg15/jpqQnKEc4ijxwQOOmFMxmmXtnkrYfSgA8LOwwJVBGzA8E1Fe3HsBJBg/XsOOE814b                                                                                  |
|    | RfphAmTX21UDLEez4TINvDXWMZ1DayvpBn0oQx1z1jYV0/PavpNjaOLwMsByFuem8cw11LeJFV43                                                                                  |
|    | 7TK013NOMtt0P/EHFuJjYY0dau11d39IYmBmwemApOsVE+KHKQSCAYCVFyA=                                                                                                  |

10. Complete the following fields in the he **Create Provider** dialog box in Proofpoint Information Protection Platform from the Okta Settings as shown:

| Create F | Provider |
|----------|----------|
|----------|----------|

Kind

saml

Alias

sample-alias

Use only lowercase characters, dashes and underscores

#### Name

Sample IdP

Issuer

**Identity Provider Issuer** 

Entry Point

Identity Provider Single Sign-On URL

Certificate

Certificate

Callback URL

https://app.us-east-1-ci1.dev.oit.proofpoint.com/v2/apis/auth/logins/san

Initiate Login URL

https://app.us-east-1-ci1.dev.oit.proofpoint.com/v2/apis/auth/logins/san

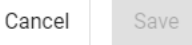

×

- Issuer: Copy Identity Provider Issuer.
- Entry Point: Copy Identity Provider Single Sign-On URL.
- Certificate: Copy the Certificate.

Click Save.